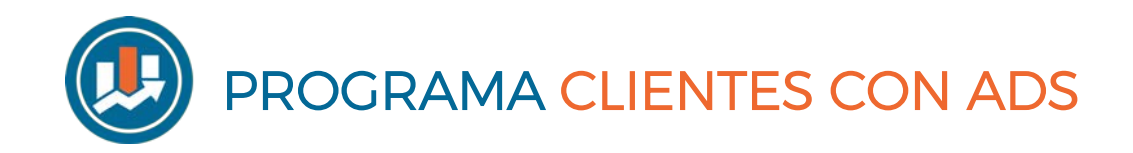

# Módulo 2

## CREA TU PÁGINA WEB BÁSICA

## CREA TU PROPIA PÁGINA WEB EN WORDPRESS

#### **Consideraciones previas:**

Este documento cubre el paso a paso de crear tu primera web básica a fin de seguir el paso a paso de Clientes con ADS. En ningún caso sustituye a un programa de creación de una página web completa.

#### **Pasos a seguir:**

Paso1 – Entra en ovh.es

**Paso2** – Navega en la página de inicio,introduce el dominio que quieras comprar y pulsa en buscar (Nota: en este ejemplo hemos seleccionado un .es, pero puedes buscar un .com si así lo deseas)

| clientesconads.es | Buscar | .com <sup>9,99€</sup> | .es 4,09€ | .io 31,69€ |
|-------------------|--------|-----------------------|-----------|------------|
|                   |        | + IVA /allo           |           |            |

#### Paso 3 - Pulsa sobre el carrito para ir al siguiente paso

| / OVHcloud                                                                          |                 |                                        |                                             | Abandonar                                  |
|-------------------------------------------------------------------------------------|-----------------|----------------------------------------|---------------------------------------------|--------------------------------------------|
|                                                                                     | 2               | 3                                      | (4)                                         | 5                                          |
| Registro                                                                            | Recomendaciones | Resumen                                | Configuration                               | Pago                                       |
|                                                                                     |                 |                                        |                                             |                                            |
| Encuentre el domi                                                                   | inio ideal      |                                        | 모 Su seleo                                  | cción                                      |
| Encuentre el domi                                                                   | inio ideal<br>I |                                        | 史 Su selec<br>Debe elegir al r<br>continuar | <b>cción</b><br>nenos un dominio antes de  |
| Encuentre el domi<br>Encuentre el dominio ideal<br>Buscar otro dominio              | inio ideal<br>I | y                                      | Buscar                                      | c <b>ción</b><br>nenos un dominio antes de |
| Encuentre el dominio<br>Encuentre el dominio ideal<br>Buscar otro dominio<br>Estado | inio ideal<br>I | <b>प्र</b><br>Precio (Jaño IVA no incl | Buscar                                      | cción<br>nenos un dominio antes de         |

Paso 4 – Haz clic en continuar

| io (/año IVA no incl.) |
|------------------------|
| ī                      |
| <b>)</b>               |
|                        |

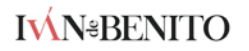

### Paso 5 – Haz clic en continuar sin seleccionar ninguna opción

|                                                                                                    |                                                                                                    |                                                                                                    |                                                           | Abandon          |
|----------------------------------------------------------------------------------------------------|----------------------------------------------------------------------------------------------------|----------------------------------------------------------------------------------------------------|-----------------------------------------------------------|------------------|
| Registro                                                                                                    | Recomendaciones                                                                                                    | Resumen                                                                                                    | Configuración                                             | Pago             |
| Añadir opciones                                                                                                    |                                                                                                    |                                                                                                    |                                                           | Saltar este pa   |
| DNS Anvcast: :Acelere el rer                                                                                                    | ndimiento de sus DNS!                                                                                                    |                                                                                                    |                                                           | /año por dominio |
| Los navegadores web accederán<br>Sus registros están replicados er<br>Los servidores DNS redirigen a lo                                                                                                    | n a su sitio web de forma más rápida e<br>n nuestros servidores DNS mundiales<br>os visitantes hacia el servidor que alo                                                                                                  | en todo el mundo.<br>5, por lo que disfrutará de tiempos<br>1ja su sitio web, permitiendo que e:                            | de respuesta más cortos.<br>stos accedan más rápidamente. | 0,55 €           |
| Los navegadores web accederán<br>Sus registros están replicados er<br>Los servidores DNS redirigen a lo<br>Más información                                                                                                    | a a su sitio web de forma más rápida e<br>n nuestros servidores DNS mundiales<br>os visitantes hacia el servidor que alo                                                                                                  | en todo el mundo.<br>, por lo que disfrutará de tiempos ;<br>ja su sitio web, permitiendo que e:                            | de respuesta más cortos.<br>stos accedan más rápidamente. | 0,23.6           |
| Los navegadores web accederán<br>Sus registros están replicados er<br>Los servidores DNS redirigen a lo<br>Más información<br>Servicio DNSSEC: Proteja su<br>Protección del dominio contra e<br>Si desea más información, no du | n a su sitio web de forma más rápida e<br>n nuestros servidores DNS mundiales<br>os visitantes hacia el servidor que alo<br><b>us dominios</b><br>el ecache poisoning».<br>ude en consultar nuestra guía: <b>Prote</b> j. | en todo el mundo.<br>, por lo que disfrutará de tiempos o<br>ja su sitio web, permitiendo que e<br>a su dominio con DNSSEC. | de respuesta más cortos.<br>.tos accedan más rápidamente. | gratuito         |

Paso 6 – Haz clic para seleccionar este alojamiento

| <ul> <li>—</li> </ul>                                                                                                    | (2)                                                                                                    |                                                                                                    | 3                                                                                                    | - (4)                                                                                                    | 5                                                                                                    |
|----------------------------------------------------------------------------------------------------|----------------------------------------------------------------------------------------------------|----------------------------------------------------------------------------------------------------|----------------------------------------------------------------------------------------------------|----------------------------------------------------------------------------------------------------|----------------------------------------------------------------------------------------------------|
| Registro                                                                                                    | Recomendacion                                                                                            | es                                                                                                    | Resumen                                                                                                    | Configuración                                                                                                    | Pago                                                                                                    |
| a                                                                                                    |                                                                                                    |                                                                                                    |                                                                                                    |                                                                                                    |                                                                                                    |
| onfiguración c                                                                                                    | de su alojamie                                                                                           | ento                                                                                                    |                                                                                                    |                                                                                                    | Saltar est                                                                                                    |
|                                                                                                    |                                                                                                    |                                                                                                    |                                                                                                    |                                                                                                    |                                                                                                    |
|                                                                                                    |                                                                                                    |                                                                                                    |                                                                                                    |                                                                                                    |                                                                                                    |
|                                                                                                    |                                                                                                    |                                                                                                    |                                                                                                    |                                                                                                    |                                                                                                    |
| u alalamianta                                                                                                    |                                                                                                    |                                                                                                    |                                                                                                    |                                                                                                    |                                                                                                    |
| u alojamiento                                                                                                    |                                                                                                    | /                                                                                                    |                                                                                                    | () Ocu                                                                                                    | iltar el detalle de los produc                                                                                                    |
| <b>u alojamiento</b><br>log, sitio web profesional, pla                                                                                                    | ataforma de e-commerce o ap                                                                              | olicasion web: sea cual se                                                                                                    | a su negocio, los planes de hosting                                                                                                    | de OVH le ofrecen sencillez,                                                                                                    | i <mark>ltar el detalle de los produc</mark><br>seguridad y excelentes                                                                                                |
| u alojamiento<br>log, sitio web profesional, pla<br>restaciones.                                                                                                    | ataforma de e-commerce o ap                                                                              | olication web: sea cual se                                                                                                    | a su negocio, los planes de hosting                                                                                                    | • Ocu<br>de OVH le ofrecen sencillez,                                                                                                    | iltar el detalle de los produc<br>seguridad y excelentes                                                                                                    |
| u alojamiento<br>log, sitio web profesional, pla<br>restaciones.                                                                                                    | ataforma de e-commerce o ap                                                                              | olicas on web: sea cual se                                                                                                    | a su negocio, los planes de hosting                                                                                                    | • Ocu                                                                                                    | i <mark>ltar el detalle de los produc</mark><br>seguridad y excelentes                                                                                                |
| u alojamiento<br>log, sitio web profesional, pla<br>restaciones.<br>Personal                                                                                                    | ataforma de e-commerce o ap                                                                              | plication web: sea cual se                                                                                                    | a su negocio, los planes de hosting                                                                                                    | Ocu de OVH le ofrecen sencillez, Performance 1                                                                                                    | iltar el detalle de los produc<br>seguridad y excelentes                                                                                                    |
| iu alojamiento<br>log, sitio web profesional, pla<br>restaciones.<br>Personal<br>Para un sitio web personal                                                                                                    | ataforma de e-commerce o ap                                                                              | Profesional<br>Para un sitio web profesio                                                                                                    | a su negocio, los planes de hosting<br>nal                                                                                                    | Ocu     de OVH le ofrecen sencillez,     Performance 1     Cree su negocio online                                                                                                    | iltar el detalle de los produc<br>seguridad y excelentes                                                                                                    |
| iu alojamiento<br>log, sitio web profesional, pla<br>restaciones.<br>Personal<br>Para un sitio web personal<br>Espacio en disco                                                                                     | ataforma de e-commerce o ap<br>100GB (HDD)                                                               | Profesional<br>Para un sitio web profesio<br>Espacio en disco                                                                                                    | a su negocio, los planes de hosting<br>nal<br>25068 (HDD)                                                                                                    | Ocu     de OVH le ofrecen sencillez,     Performance 1     Cree su negocio online     Espacio en disco                                                                                      | itar el detalle de los produc<br>seguridad y excelentes<br>5005B (HDD                                                                                                 |
| iu alojamiento<br>log, sitio web profesional, pla<br>restaciones.<br>Personal<br>Para un sitio web personal<br>Espacio en disco<br>Cuenta de correo                                                                 | ataforma de e-commerce o ap<br>100GB (HDD)<br>10 × 5GB<br>10 × 5GB                                       | Profesional<br>Para un sitio web profesio<br>Espacio en disco<br>Cuenta de correo                                                                                               | a su negocio, los planes de hosting<br>nal<br>250GB (HDD)<br>100 × 56B                                                                                                    | Occu     de OVH le ofrecen sencillez,     Performance 1     Cree su negocio online     Espacio en disco     Cuenta de correo     iomenia                                                    | iltar el detalle de los produc<br>seguridad y excelentes<br>500GB (HDT<br>1000 × 56                                                                                   |
| iu alojamiento<br>log, sitio web profesional, pla<br>restaciones.<br>Personal<br>Para un sitio web personal<br>Espacio en disco<br>Cuenta de correo<br>Lenguajes                                                    | ataforma de e-commerce o ap<br>100GB (HDD)<br>10 × 5GB<br>PHP                                            | Profesional<br>Para un sitio web profesio<br>Espacio en disco<br>Cuenta de correo<br>Lenguajes                                                                                  | a su negocio, los planes de hosting<br>nal<br>25068 (HDD)<br>100 × 568<br>PPIP                                                                                                 | Ocu de OVH le ofrecen sencillez, Performance 1 Cree su negocio online Espacio en disco Cuenta de correo Lenguajes Perenzatido                                                               | Itar el detalle de los produc<br>seguridad y excelentes<br>500GB (HDC<br>1000 × 56<br>PP                                                                              |
| iu alojamiento<br>log, sitio web profesional, pla<br>restaciones.<br>Personal<br>Para un sitio web personal<br>Espacio en disco<br>Cuenta de correo<br>Lenguajes<br>BD compartida                                   | ataforma de e-commerce o ap<br>10068 (HDD)<br>10 × 568<br>PHP<br>MySQL Personal 1 × 200M8                | Profesional<br>Para un sitio web profesio<br>Espacio en disco<br>Cuenta de correo<br>Lenguajes<br>BD compartida                                                                 | a su negocio, los planes de hosting<br>nal<br>2506B (HDD)<br>100 × 56B<br>PHP<br>MySQL Personal 3 × 400MB                                                                      | Ocu     Performance 1     Cree su negocio online     Espacio en disco     Cuenta de correo     Lenguajes     BD compartida                                                                  | itar el detalle de los produc<br>seguridad y excelentes<br>500GB (HDI<br>1000×56<br>PH<br>MySQL Personal 3×800M                                                       |
| iu alojamiento<br>log, sitio web profesional, pla<br>restaciones.<br>Personal<br>Para un sitio web personal<br>Espacio en disco<br>Cuenta de correo<br>Lenguajes<br>BD compartida<br>SQL Privado                    | ataforma de e-commerce o ap<br>100GB (HDD)<br>10 × 5GB<br>PHP<br>MySQL Personal 1 × 200MB<br>Como opción | Profesional<br>Para un sitio web profesio<br>Espacio en disco<br>Cuenta de correo<br>Lenguajes<br>BD compartida                                                                 | a su negocio, los planes de hosting<br>nal<br>250GB (HDD)<br>100 × 5GB<br>PHP<br>MySQL Personal 3 × 2GB<br>MySQL Profesional 1 × 2GB                                           | Occu     de OVH le ofrecen sencillez,     Performance 1     Cree su negocio online     Espacio en disco     Cuenta de correo     Lenguajes     BD compartida     C2 i oracio                | Itar el detalle de los produc<br>seguridad y excelentes<br>500GB (HDT<br>1000 × 56<br>PH<br>MySQL Personal 2 × 60<br>MySQL Profesional 2 × 60                         |
| iu alojamiento<br>log, sitio web profesional, pla<br>restaciones.<br>Personal<br>Para un sitio web personal<br>Espacio en disco<br>Cuenta de correo<br>Lenguajes<br>BD compartida<br>SQL Privado<br>Más información | ataforma de e-commerce o ap<br>100GB (HDD)<br>10 × 5GB<br>PHP<br>MySQL Personal 1 × 200MB<br>Como opción | Profesional<br>Profesional<br>Para un sitio web profesio<br>Espacio en disco<br>Cuenta de correo<br>Lenguajes<br>BD compartida<br>SQL Privado                                   | nal<br>250GB (HDD)<br>100 × 5GB<br>PHP<br>MySQL Personal 3 × 400MB<br>MySQL Profesional 1 × 2GB<br>Como opción                                                                 | Ocu     de OVH le ofrecen sencillez,     Performance 1     Cree su negocio online     Espacio en disco     Cuenta de correo     Lenguajes     BD compartida     SQL Privado                 | Itar el detalle de los produc<br>seguridad y excelentes<br>500GB (HDT<br>1000 × 56<br>PH<br>MySQL Personal 3 × 800M<br>MySQL Personal 3 × 600<br>Servidor 512 MB RA   |
| iu alojamiento<br>log, sitio web profesional, pla<br>restaciones.<br>Personal<br>Para un sitio web personal<br>Espacio en disco<br>Cuenta de correo<br>Lenguajes<br>BD compartida<br>SQL Privado<br>Más información | ataforma de e-commerce o ar<br>100GB (HDD)<br>10 × 5GB<br>PHP<br>MySQL Personal 1 × 200MB<br>Como opción | Profesional<br>Para un sitio web profesio<br>Espacio en disco<br>Cuenta de correo<br>Lenguajes<br>BD compartida<br>SQL Privado<br>Más información                               | a su negocio, los planes de hosting<br>nal<br>250GB (HDD)<br>100 × 5GB<br>PHP<br>MySQL Personal 3 × 400MB<br>MySQL Profesional 3 × 26B<br>Como opción                          | Performance 1<br>Cree su negocio online<br>Espacio en disco<br>Cuenta de correo<br>Lenguajes<br>BD compartida<br>SQL Privado<br>Más información                                             | Itar el detalle de los produc<br>seguridad y excelentes<br>500GB (HDC<br>1000 × 56<br>PP<br>MySQL Personal 3 × 800M<br>MySQL Porfosional 2 × 40<br>Servidor 512 MB RA |
| iu alojamiento<br>log, sitio web profesional, pla<br>restaciones.<br>Personal<br>Para un sitio web personal<br>Espacio en disco<br>Cuenta de correo<br>Lenguajes<br>BD compartida<br>SQL Privado<br>Más información | ataforma de e-commerce o ap<br>100GB (HDD)<br>10 × 5GB<br>PHP<br>MySQL Personal 1 × 200MB<br>Como opción | Dicasion web: sea cual sec<br>Profesional<br>Para un sitio web profesio<br>Espacio en disco<br>Cuenta de correo<br>Lenguajes<br>BD compartida<br>SQL Privado<br>Más información | a su negocio, los planes de hosting<br>nal<br>250GB (HDD)<br>100 × 56B<br>PHP<br>MySQL Personal 3 × 400MB<br>MySQL Personal 3 × 400MB<br>MySQL Personal 1 × 26B<br>Como opción | Cocc<br>de OVH le ofrecen sencillez,<br>Performance 1<br>Cree su negocio online<br>Espacio en disco<br>Cuenta de correo<br>Lenguajeorreo<br>Lenguajeorreo<br>SQL Privado<br>Más información | Itar el detalle de los produc<br>seguridad y excelentes<br>500GB (HDI<br>1000 × 56<br>MySQL Personal 3 × 60<br>MySQL Profesional 1 × 46<br>Servidor 512 MB RAI        |

**Paso7** – Dentro de la misma página, navegando hacia abajo, haz clic en Wordpress para que te haga la instalación de manera automática y luego pulsa continuar (el resto de opciones déjalas igual)

| WordPress                                                             | PrestaShop<br>Si desea crear una tienda online, PrestaShop es la solución | X Joomla!<br>Un CMS que permite crear sitios web más elaborados. |
|-----------------------------------------------------------------------|---------------------------------------------------------------------------|------------------------------------------------------------------|
| optimizado.<br>Incluido                                               | <sup>Ideal.</sup><br>Incluido                                             | Incluido                                                         |
| 🍘 Drupal<br>Personalice al máximo su sitio web adaptando el CMS a sus | No necesito ningún módulo                                                 |                                                                  |
| necesidades, y no al revés.<br>Incluido                               |                                                                           |                                                                  |
|                                                                       |                                                                           |                                                                  |

**Paso 8** – En la siguiente pantalla, revisa el pedido y dale clic abajo del todo al botón CONTINUAR

Paso 9 – Rellena tus datos para darte de alta en OVH

| l'm new to OV | Hcloud |
|---------------|--------|
| First name    | Â      |
| Last name     |        |
| Email address |        |
| Password      | ۵ 🖗    |

**Paso 10** – En la siguiente pantalla rellena la información de registro con tu información personal o fiscal (si deseas factura). Finalmente selecciona que acepas las condiciones de contratación y pulsa el botón continuar.

| Specific conditions related to .es                                         | Leer 🗸 |
|----------------------------------------------------------------------------|--------|
| He leido y acepto las condiciones específicas para nombres de dominio. 🗹 🗕 |        |
| ← Volver                                                                   |        |

#### Paso 11 - Marca las 2 casillas y pulsa en Continuar

| Ä | Aceptación de los contratos                                                                                                    |                                      |                          |
|---|----------------------------------------------------------------------------------------------------|--------------------------------------|--------------------------|
|   | contrat_dom (Ver en formato PDF)                                                                                                    | Leer                                 | ~                        |
|   | Contrato_de_Tratamiento_de_Datos_Personales (Ver en formato PDF)                                                                                                    | Leer                                 | ~                        |
|   | Condiciones Particulares del Hosting Web (Ver en formato PDF)                                                                                                    | Leer                                 | ~                        |
|   | Condiciones generales de servicio (Ver en formato PDF)                                                                                                    | Leer                                 | ~                        |
| ſ | He leido y acepto las Condiciones Generales, el Anexo relativo al tratamiento de datos personales y las Condiciones Particu<br>Servicio de OVH.                                                                                                    | ılares del                           | l                        |
| L | Reconozco que la aceptación del contrato conlleva la ejecución inmediata del servicio y por consiguiente, con arreglo a lo c<br>artículo 103 del Real Decreto Legislativo 1/2007, de 16 de noviembre, por el que se aprueba el texto refundido de la Ley Ge<br>Defensa de los Consumidores y Usuarios y otras leyes complementarias, a este contrato no le resulta aplicable el derecho d | lispuesto<br>neral par<br>le desisti | en el<br>a la<br>imiento |
|   |                                                                                                    |                                      |                          |

**Paso 12** – En la siguiente pantalla, escoge en la parte inferior la opción de pago que más te encaje (recomendable Paypal o Tarjeta) y realiza el pago del mismo

| No hay formas de pago guardadas. |                                  |                                              |
|----------------------------------|----------------------------------|----------------------------------------------|
|                                  |                                  |                                              |
| ormas de pago disponibles        |                                  |                                              |
| Pago con tarjeta bancaria        | Pago con Paypal                  | Pago por transferencia                       |
| Creación inmediata               | Creación a la recepción del pago | Creación a la recepción de la transferencia. |
|                                  | PayPar                           | Pagar por transferencia                      |
|                                  |                                  |                                              |

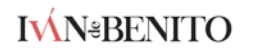

## **CONFIGURAR WORDPRESS**

En los próximos minutos vas a recibir una serie de correos de OVH (en ocasiones se demoran 10-20 minutos, no te preocupes, todo se está creando correctamente).

Paso 1 – Haz clic en el que pone Módulo Wordpress instalado

| 🗌 🚖 🕨 Soporte de O | Recibidos [december ] Factura disponible en el área de cliente - 118026467 a OVH. Hemos emitido la factura correspondie |
|--------------------|----------------------------------------------------------------------------------------------------|
| 🗌 🚖 🕨 Soporte OVH  | Recibidos [decomposition] Módulo Wordpress instalado en International - OVH HISPANO SLU www.ovh.es C/ Alcalá 21, 5ª p   |
| 🗆 🚖 🕨 ОУН          | Recibidos [decembidos] (Enhorabuena! Su alojamiento perso2014 se ha instalado correctamente en el dominio               |

Paso 2 - Haz clic en el enlace de administración

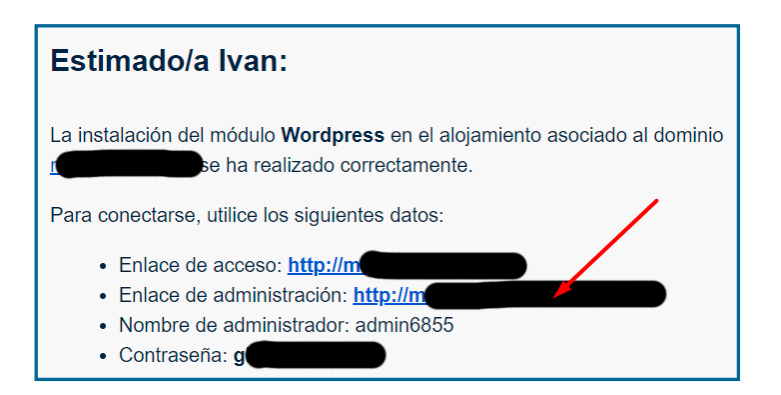

**Paso 3**- Introduce en esa página tu "nombre de administrador" y "contraseña" (los tienes en el email anterior)

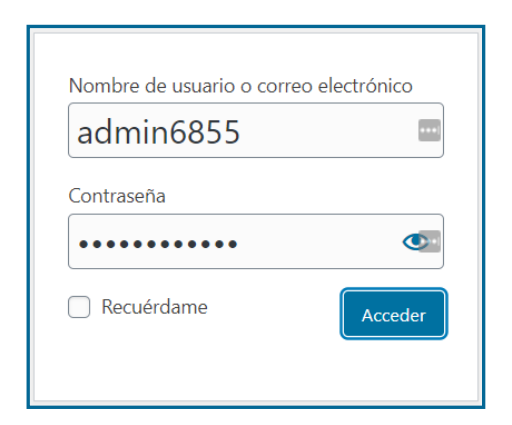

**Paso 4** – Haz clic en "Réglages" y luego cambia el idioma del sitio web a Español, haciendo clic en el botón de la parte inferior "Enregistrer les modifications"

| 🖋 Outils                | Langue du site 🕼 | Français                            | ~                     |
|-------------------------|------------------|-------------------------------------|-----------------------|
| 🎔 Éditeur de page       |                  |                                     |                       |
| 👫 Réglages 🍾 🖣          | Fuseau horaire   | Madrid                              | ~                     |
| Général                 |                  | Choisissez soit une ville d         | ans le même fuseau l  |
| Écriture                |                  | L'heure universelle est 2           | 020-09-22 15:31:54    |
| Lecture                 |                  | Ce fuseau horaire est act           | uellement à l'heure d |
| Commentaires            |                  | Le passage à l'heure d'hi           | ver commence le 25    |
| Médias                  |                  |                                     |                       |
| Permaliens              | Format de date   | <ul><li>22 septembre 2020</li></ul> | j F Y                 |
| Confidentialité         |                  | 0 2020-09-22                        | Y-m-d                 |
| Duplicate Post          |                  | 09/22/2020                          | m/d/Y                 |
|                         | -                |                                     |                       |
|                         |                  |                                     |                       |
| Enregistrer les modific | ations           |                                     |                       |
|                         |                  |                                     |                       |

Paso 5 – Ve a "apariencia->temas"

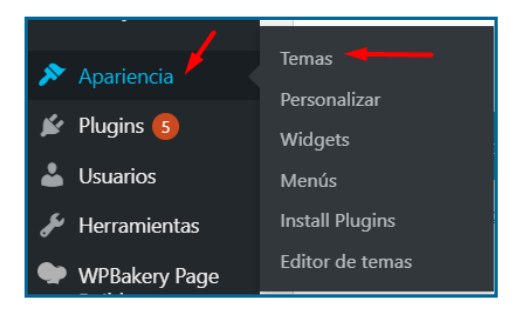

Paso6 – Busca el tema "Hello Elementor"

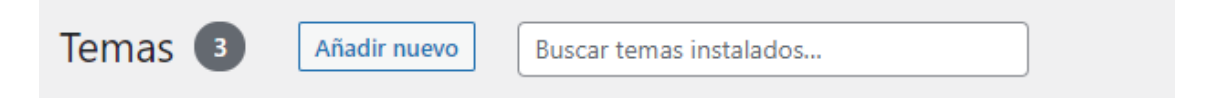

**Paso 7** - Por último, pasa el ratón por encima de "Hello Elementor" y dale al botón gris que te saldrá que pone "Activar"

**Paso 8** – Una vez activado ve a "Plugins->Añadir nuevo"

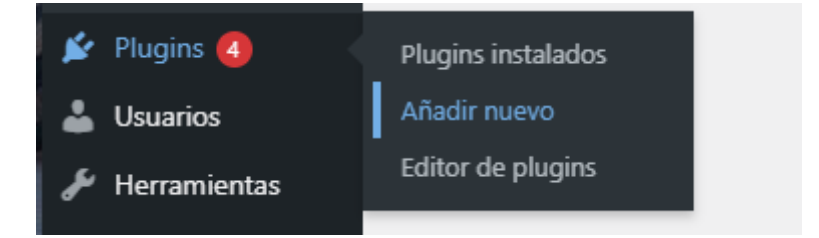

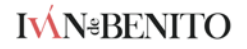

Paso 9 – Busca "Elementor", descárgalo y actívalo.

Añadir plugins Subir plugin Destacados Populares Recomendados Favoritos

|      |             |                      | Ayuda 💌 |
|------|-------------|----------------------|---------|
|      |             | <ul> <li></li> </ul> |         |
| Pala | bra clave 🛩 | Buscar plugins       |         |

Paso 10 - Ya tienes tu web creada y lo básico que necesitas para empezar a trabajar con ella... tómate una cervecita o un té verde para celebrarlo :-)